私立高校 各種イベント参加・出願等のための

## miraicompass(ミライコンパス)アカウント登録方法 ~ 中学1・2年生も登録・参加できます! ~

miraicompass は学校・受験生の受験・入試をサポートするサービスです。栃木県内では 2022 年 4 月 1 日現在、以下の私立高校(11 校)で導入されており、高校一日体験学習の参加、各高校が実施開催する 模擬テストや様々な体験会・講習会参加などの「イベント予約」や「インターネット出願」の際に利用 されています。

| ・作新学院高等学校       | • 文星芸術大学附属高等学校 | · 宇都宮文星女子高等学校 |
|-----------------|----------------|---------------|
| • 宇都宮短期大学附属高等学校 | ・宇都宮海星女子学院高等学校 | ・國學院大學栃木高等学校  |
| ・佐野日本大学高等学校     | ・青藍泰斗高等学校      | ・佐野清澄高等学校     |
| ・足利大学附属高等学校     | ・白鷗大学足利高等学校    |               |

インターネット出願は中学3年生のみが使用することになりますが、イベントへの参加予約は中学 1・2年生も可能なものがあります。特に私立高校一日体験学習への参加は、中学1・2年生およびその保護者の参加が可能な高校もあります。

また、miraicompassでは、各高校が開催するイベントや入試に関する様々な情報を直接メールで受け 取ることができます。中学3年生の保護者はもちろんですが、中学1・2年生の保護者の方も登録する ことができます。

なお、登録したアカウント情報は年度ごとで失効となります。したがって、中学2・3年生の保護者 の方で昨年度登録した方も、今年度あらためて登録作業を行うこととなります。ご注意ください。

## 手順①:メールアドレスとパスワードの準備

(1) メールアドレス:携帯やスマホのメールアドレス、hotmailやgmailなどのフリーメールアドレス (2) パスワード:事前に半角英数文字で決めておく(※忘れないよう別にメモをしておいてください)

## 手順②:アカウント登録画面にアクセス

miraicompass のアカウント登録画面は栃木県内私立高校のホームページ(※下の画面は作新学院高校のホームページの例)からアクセスすることができます。どの高校からでもアカウント登録は可能です。 また、1度登録すれば他の高校のイベント参加や出願も可能となります。

| <b>)</b><br>  学校法人作新学院 高等学校                                                                              | 中等部 | 小学部           | 幼稚園                        | Q        |  |
|----------------------------------------------------------------------------------------------------|-----|---------------|----------------------------|----------|--|
| 作新学院 > 高等学校 > 入試情報 > イベント・説明会・見学会 10/2011                                                                | レット | ♥ アクセス        | 🖥 資料請求                     | ≥ お問い合わけ |  |
| 作新学院高等学校                                                                                                 |     | 占 中学校         | ・学習塾の                      | )先生方へ    |  |
| ■ イベント・説明会・見学会                                                                                           |     | ■ 学校紹:        | 介                          |          |  |
| 入試に関するお問い合せ                                                                                              |     | ● 各部コ         | ース紹介                       |          |  |
| -<br>                                                                                                    |     | ■ 学校生活        |                            |          |  |
| ローザID(メールアドレス)を登録することで、一日体験学習・入試相談会・英進トライアルの申し込みや入学試験の出願                                                 |     |               | <ul> <li>● 年間行事</li> </ul> |          |  |
| が可能となります。<br>できるだけ早い時期にユーザID(メールアドレス)・パスワード登録を済ませておくことをお勧めします。                                           |     | ● 行事一覧        |                            |          |  |
|                                                                                                    |     | • SSA         |                            |          |  |
|                                                                                                    |     | ● 部活重         | b                          |          |  |
| お電話によるお問い合わせ 入試・情報課 TEL 028-047-4591                                                                     | 1   | ■ 進路・         | 実績                         |          |  |
|                                                                                                    |     | ■入試情          | 報                          |          |  |
|                                                                                                    |     | ● 学校新         |                            |          |  |
| /mirai-compass net/usr/sakshinh/common/loginEvent isf?clientl.oginToken-mTeFilivuSI/DRO4ko7IXr1CHe446412 |     | • イ <u>ベン</u> | レト・説明 <u>会</u>             | ・見学会     |  |

▲作新学院高校ホームページ→メニュー「入試情報」→「イベント・説明会・見学会」をクリックすると現れる画面。

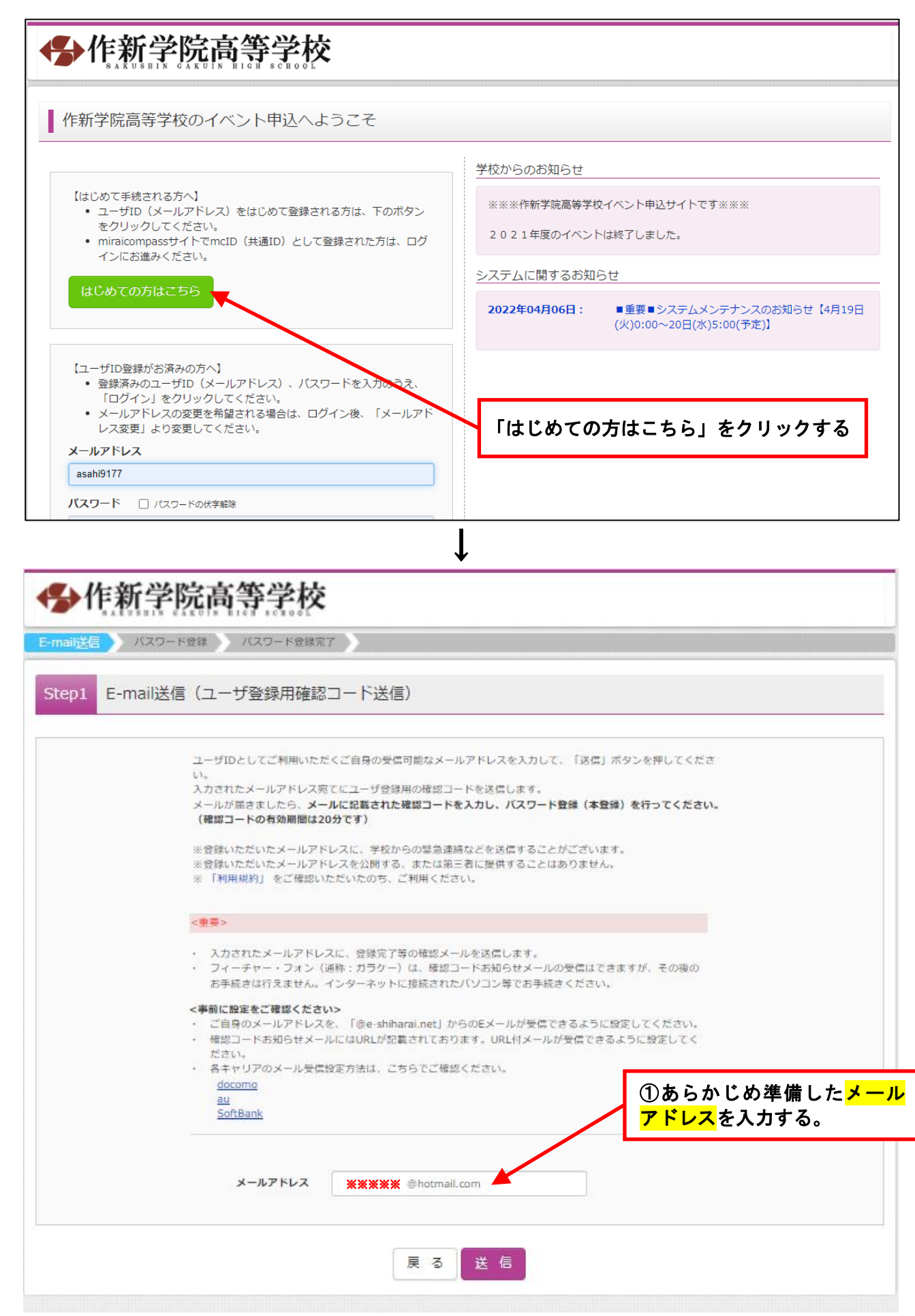

▲あらかじめ準備しておいたメールアドレスを入力する画面

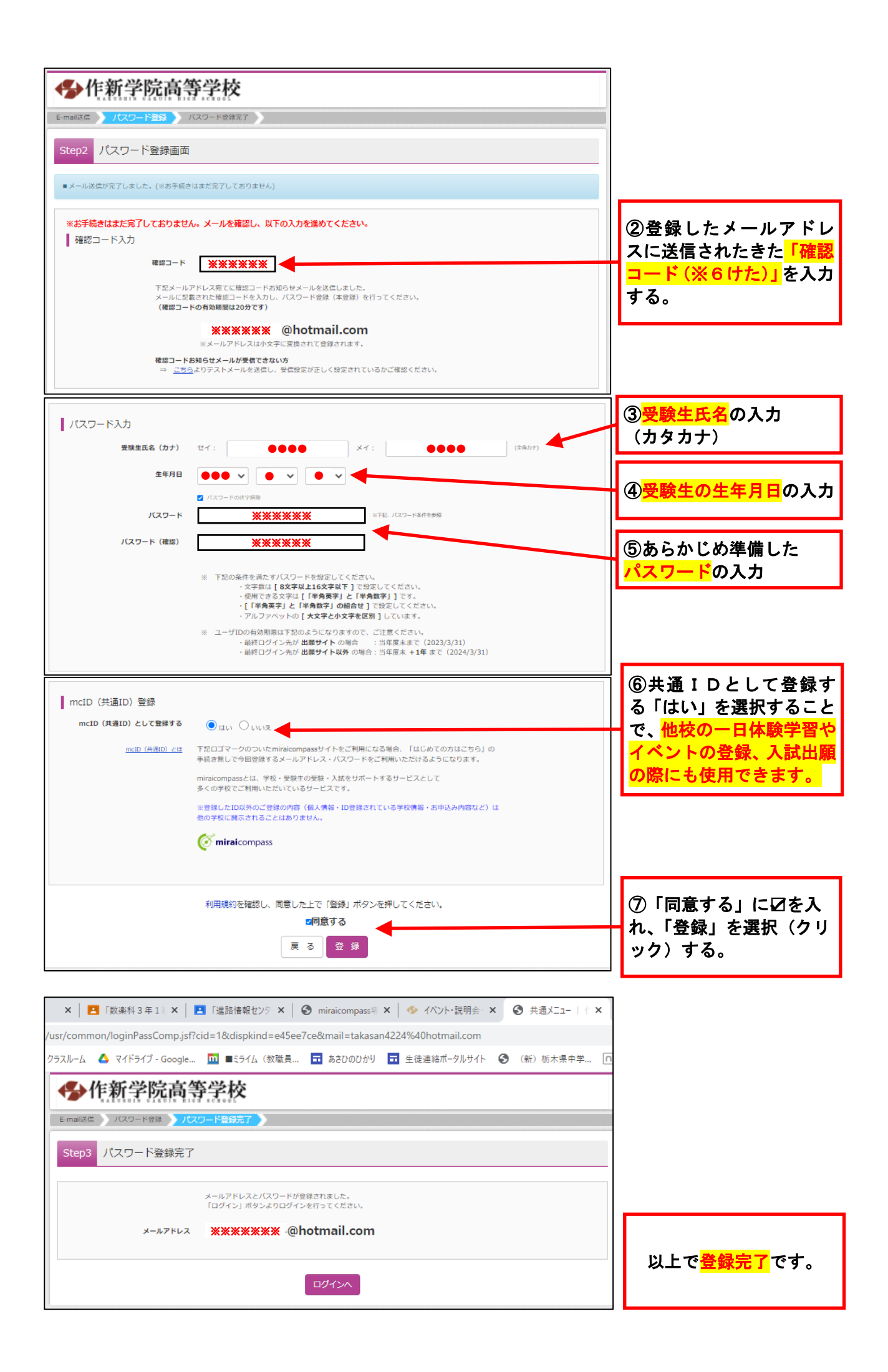